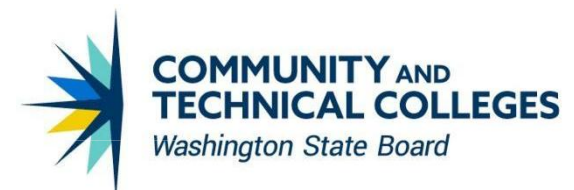

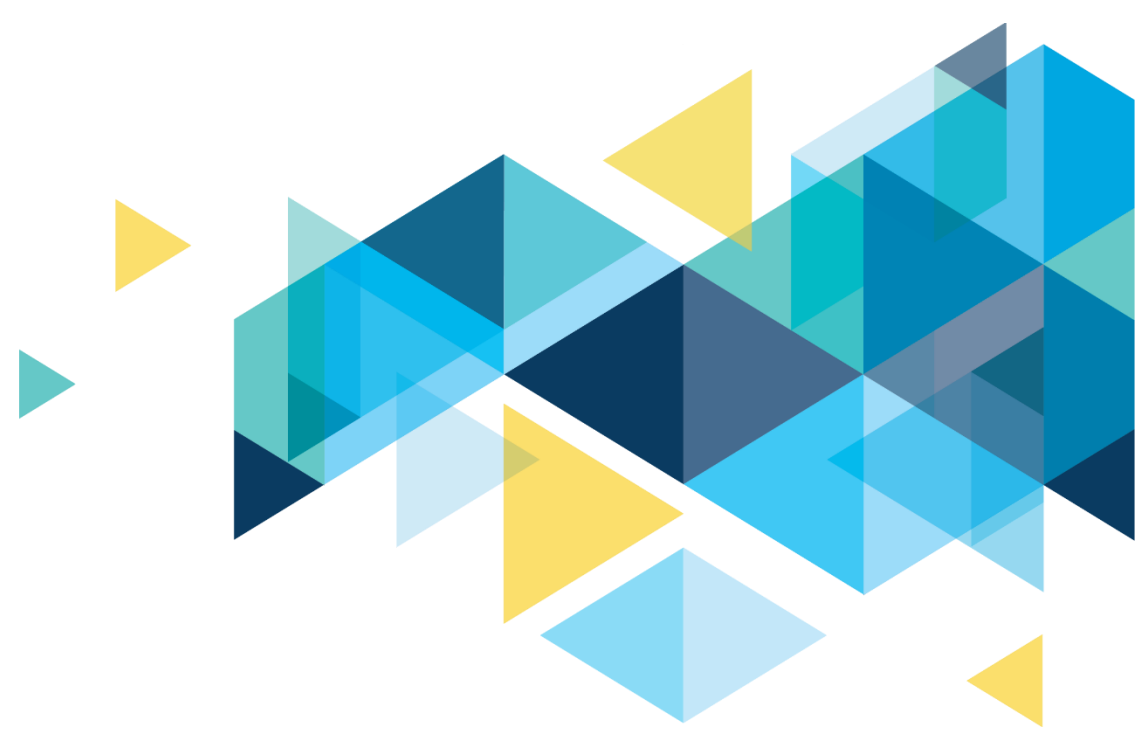

# **OctcLink**

# Human Capital Management Image 50 Overview

# CONTENTS

| Introduction                                               | 3  |
|------------------------------------------------------------|----|
| Payroll                                                    | 3  |
| Updated Federal / State Tax Table                          | 3  |
| NRA Tax Treaty Update                                      | 3  |
| Garnishment Rule Changes                                   | 4  |
| New Feature: Quick Calculation                             | 4  |
| Concurrent Processing: Pay Calculation & Quick Calculation | 6  |
| Quick Calculation Lock Table                               | 9  |
| New Feature: OK to Pay All                                 | 10 |
| Updated Request Direct Deposit Functionality               | 14 |
| Allow Reversal of Zero Net Check                           | 15 |
| Check Reversal Payline                                     | 16 |
| T&L Payline                                                | 17 |
| TAM                                                        |    |
| Collect DOB and SSN with Job Offer                         | 18 |
| Time and Labor                                             | 19 |
| Batch Process to Reset TA Status and ECD                   | 19 |
| Assign a Work Schedule for a Future Hire                   | 20 |
| Employee Self Service                                      |    |
| Cancel Absence Request & Re-Submit Request                 | 21 |
| Direct Deposit                                             | 22 |
| Iowa Paystub Allowances Display                            | 23 |
| Paycheck Modeler                                           | 24 |
| California Form DE 4 PDF                                   | 25 |
| Kansas Form K-4 PDF                                        | 26 |
| Oregon Form OR-W-4 PDF                                     | 28 |
| Veteran Status                                             | 28 |

# Introduction

The Image/Upgrade Overview Document is intended to provide ctcLink users with a summary of the changes that will be made in the system as a result of the upcoming image or PeopleTools upgrade implementation. Oracle releases multiple PeopleSoft updates, called images, for each pillar every year. Each Image contains bug fixes and features that are important for PeopleSoft to work well. PeopleTools upgrades update the underlying framework of the system. There are minimal changes that are noticeable to the end users. Below is an overview of the changes that you can expect to see as part of this upgrade.

# Payroll

# Updated Federal / State Tax Table

**Georgia (GA)** - A new table entry effective-dated 07/01/2024 is added to deliver Georgia withholding tax changes effective for wages paid on or after 01 July 2024, as published by the Georgia Department of Revenue. <u>https://dor.georgia.gov/document/document/2024-employers-tax-guide/download</u>

**lowa (IA)** - A new table entry effective-dated 01/03/2024 is added to deliver a decrease from 0.0600 to 0.0570 in the lowa supplemental wage rate as confirmed by the lowa Department of Revenue. The new table entry is dated 01/03/2024 to preserve the previously delivered table entry dated 01/02/2024 for audit history purposes.

**Idaho (ID)** - A new table entry effective-dated 05/21/2024 is added to deliver 2024 Idaho withholding tax changes published on May 21, 2024, by the Idaho State Tax Commission. <u>https://tax.idaho.gov/taxes/income-tax/withholding/computing/#ictcat</u>

https://tax.idaho.gov/wp-content/uploads/pubs/EPB00744/EPB00744\_05-21-2024.pdf

**Utah (UT)** - A new table entry effective-dated 06/01/2024 is added to deliver Utah withholding tax changes effective for wages paid on or after June 1, 2024, as published by the Utah State Tax Commission. <u>https://tax.utah.gov/forms/pubs/pub-14.pdf</u>

Kansas (KS) - A new table entry effective-dated 07/01/2024 includes Kansas withholding tax changes effective for wages paid on or after July 1, 2024, as published by the Kansas Department of Revenue. <u>https://www.ksrevenue.gov/kw100.html</u>

| COUNTRY       | TREATY<br>ID | EFFECTIVE<br>DATE | TABLE UPDATE                                                                                                    |
|---------------|--------------|-------------------|----------------------------------------------------------------------------------------------------|
| RUS<br>Russia | TIAS         | 08/16/2024        | A new row effective-dated 08/16/2024 updates the table<br>entry to Status = Inactive to reflect the notice from the U.S.<br>Department of Treasury that the treaty provisions for taxes<br>withheld at source are suspended and no longer in effect<br>as of August 16, 2024.<br>https://home.treasury.gov/news/press-releases/jy2410 |

# NRA Tax Treaty Update

# **Garnishment Rule Changes**

| State | Rule ID   | EFFECTIVE<br>DATE | ACTION                                                                                                    |
|-------|-----------|-------------------|----------------------------------------------------------------------------------------------------|
| н     | GEN @ 95% | 01/01/2024        | To comply with Hawaii Rev Stat § 652-1, a new table<br>entry effective-dated 01/01/2024 includes federal<br>limits to Hawaii general garnishments. |
|       |           |                   | https://www.courts.state.hi.us/docs/form/hawaii/3D<br>C27C.pdf                                                                                     |

# **New Feature: Quick Calculation**

The Quick Calculation feature provides the ability to calculate and view checks from the Payline directly. Because the Quick Calculation computes checks for one employee at a time, it takes much shorter time to finish compared to the regular Calculate Payroll process.

Payroll administrators can use generated checks from the Quick Calculation feature to verify pay information and help answer what-if questions in payroll. Based on the calculated results, the administrator can view the amount that will be payable to the employee or adjust the employee's payroll data for the final pay calculation as needed. If the results are correct, they can be used in the payroll confirmation process.

The Quick Calculation can calculate single checks for employees with multiple jobs in these scenarios:

- The employee has jobs in the same company and pay group, or
- The employee has jobs in the same company, same pay run, and different pay groups.

When Quick Calculation is launched from the payline of one of the employee's jobs and completes successfully, a single calculated check is generated for all the employee's jobs. The same check becomes available in all the paylines for those jobs on the Quick Calculation page for review.

When the Quick Calculation feature is enabled, the Calculate button becomes available after the creation of paysheets. It becomes unavailable after the pay calculation or quick calculation is run. It is available again after a change is made to the employee-level data (for example, compensation rate update on Job) or the payline. Payline change can be a manual update on the Payline page, or an update because of paysheet data load from different sources, such as Load Paysheets Transactions or Load Time and Labor. After the final calculation is run, the Calculate button becomes unavailable permanently.

- Paycheck Summary This section displays the summary and details of the calculated paychecks. It appears after the Quick Calculation is completed. Paycheck information is no longer available in this section if the payline that was used to calculate the paycheck has been modified.
- Check Details This opens a modal page for the administrator to view the detailed paycheck data for the employee, which includes the Review Paycheck pages.

#### Navigation

NavBar > Menu > Payroll for North America > Payroll Processing USA > Update Paysheets > By

Payline Security - Quick Calculation

| Payline One-Time         | Deductions      | One-Time <u>G</u> arn | nishments One-Time <u>T</u> ax | es Quick      | c Calculation  |            |
|--------------------------|-----------------|-----------------------|--------------------------------|---------------|----------------|------------|
|                          |                 |                       | Empl ID                        |               |                |            |
| Payline Details          |                 |                       |                                | Q             | 1 of 1 🗸 🕨     | ▶ View All |
| Company                  | Pay Group       |                       | Pay Period End D               | ite 10/15/202 | 24 Off Cycle   |            |
| Page 28                  | Line            | 3                     | Empl Rec                       | rd 0          | Benefit Record |            |
|                          |                 |                       | Calculat                       | •             |                |            |
| Save Return to Se        | arch Notify     | / Refresh             | ]                              |               |                |            |
| Payline   One-Time Deduc | tions   One-Tin | ne Garnishments       | One-Time Taxes   Quick         | Calculation   |                |            |

#### Image: Quick Calculation – Calculate button is available.

Image: Quick Calculation – Calculate button is unavailable after the pay calculation or quick calculation is run. Paycheck Summary section displays the summary of the calculated paycheck and a link to check details.

| Payline               | One-Time <u>D</u> | eductions            | One-Time <u>G</u> arnis | hments One-T   | ime <u>T</u> axes Qu                        | ick Calculation       |                           |               |          |
|-----------------------|-------------------|----------------------|-------------------------|----------------|---------------------------------------------|-----------------------|---------------------------|---------------|----------|
|                       |                   |                      |                         |                | Empl ID                                     |                       |                           |               |          |
| Payline Det           | ails              |                      |                         |                |                                             | (                     | Q I M 4                   | 1 of 1 🗸 🕨    | View All |
| Compar<br>Paç         | y 28              | Pay                  | Group<br>Line 3         |                | Pay Period End Da<br>Empl Reco<br>Calculate | te 10/15/2024<br>rd 0 | Off Cycle<br>Benefit Reco | ord           |          |
| Paycheck S            | Summary           |                      |                         |                |                                             |                       | <b>∢ √</b> 1-1 o          | f1 🗸 🕨 膨      | View All |
| Pay Group             | Page              | Line                 | Separate Check          | Total Gross    | Total Taxes                                 | Total Deduction       | s Net Pay                 | Check Details |          |
| н                     | 28                | 3                    | 0                       | 694.12         | 65.72                                       | . 33.                 | 67 594.73                 | Check Details |          |
| Save<br>Payline   One | Return to Seard   | ch Not<br>ns   One-1 | ify Refresh             | One-Time Taxes | Quick Calculation                           |                       |                           |               | 1        |

| Payline One-Time Deductions                                       | One-Time Garnishments One-Time Iaxes                                         | luick Calculation                                                                                        |
|-------------------------------------------------------------------|------------------------------------------------------------------------------|----------------------------------------------------------------------------------------------------|
|                                                                   | Paycheck Data                                                                | a ×                                                                                                    |
| Paycheck Earnings Paycheck                                        | Taxes Paycheck Deductions                                                    | Help                                                                                                    |
| Empl ID N<br>Company Pay G                                        | Iame Pay Period End 10/15/2024                                               | 4 Page 28 Line 3 Separate Check                                                                          |
| Paycheck Information                                              |                                                                              | Paycheck Totals                                                                                          |
| Paycheck Status Calcul<br>Issue Date 10/25//<br>Off Cycle Reprint | ated Paycheck Option Check<br>2024 Paycheck Number<br>Adjustment Corrected C | Earnings     694.12       Taxes     65.72       Cashed     Deductions     33.67       Net Pay     594.73 |
| ▼ Earnings                                                        | End Date 10/15/2024 A                                                        | Q     I     I     I     I     I       Index Nor     1     Reason     Not Specified                       |
| Empl Record 0                                                     | Benefit Record                                                               | Additional Data                                                                                          |
| Salaried                                                          | Hourly                                                                       | Overtime                                                                                                 |
| Hours 0.00<br>Rate 20.448276<br>Earnings 0.00                     | Hours 0.00<br>Rate 0.000000<br>Earnings 0.00<br>Rate Code                    | Hours 0.00<br>Rate 0.000000<br>Earnings 0.00<br>Rate Code                                                |
| State WA                                                          | Locality                                                                     |                                                                                                    |
| Rate Used Hourly Rate<br>Shift Not Applicable                     | Shift Rate                                                                   |                                                                                                    |
| Other Earnings                                                    |                                                                              |                                                                                                    |

#### Image: Quick Calculation – Check Details: show detailed Paycheck Data for the employee.

#### QRG

Performing Quick Calculation

# **Concurrent Processing: Pay Calculation & Quick Calculation**

When pay calculation is run for the first time, the process calculates checks for all employees associated with either the Pay Run ID or parameters specified on the run control page, regardless of the calculation option selected (Only Calculate Where Needed or (Re)Calculate All Checks).

If you ran Quick Calculation for some employees previously, and you are about to run the Pay Calculation process with the Only Calculate Where Needed option for the first time:

- 1. The process calculates checks:
  - For employees who didn't have calculated checks from Quick Calculation.
  - For employees who have calculated checks from Quick Calculation but their payline data was modified after the Quick Calculation run.

• For employees with employee-level data changes, such as compensation rate update on Job or General Deduction data update, which requires recalculation.

Calculated checks from pay calculation are available from the Review Paycheck pages.

2. The process does not calculate checks for employees who have calculated checks from Quick Calculation and their payline data remains the same after the Quick Calculation run.

Calculated checks from Quick Calculation (which are still current) are available from the Review Paycheck pages and the Quick Calculation page.

Alternatively, if you are about to run the Pay Calculation process with the (Re)Calculate All Checks option for the first time, the process calculates checks for all employees. Calculated checks are shown on the Review Paycheck pages and cleared from the Quick Calculation page.

You can start a Pay Calculation run while a Quick Calculation is in progress and let them run concurrently.

However, the system does not support concurrent processing when:

- You start a Quick Calculation run while a Pay Calculation is already in progress, or
- You start a Quick Calculation run while another Quick Calculation is already in progress for a different employee who is associated with the same Pay Run ID (for the same company, pay group, pay end date and on-cycle/off-cycle option).

When it happens, an error message is displayed, and you need to wait until the current calculation is completed before starting a new one. Message: "The employee's check cannot be calculated at this time. Pay Calculation is in progress for the Pay Run ID, Company, Paygroup and Pay End Date."

#### Navigation

NavBar > Menu > Payroll for North America > Payroll Processing USA > Update Paysheets > By Payline Security > Quick Calculation

NavBar > Menu > Payroll for North America > Payroll Processing USA > Produce Payroll > Calculate Payroll

# Image: Calculate Payroll – Calculation Options: Only Calculate Where Needed or (Re)Calculate All Checks

| alculate Payroll                                                                                                    |                                    |
|----------------------------------------------------------------------------------------------------|------------------------------------|
| Run Control ID                                                                                                    | Report Manager Process Monitor Run |
| Process Request Parameter(s)                                                                                           |                                    |
| On-Cycle or Off-Cycle Run                                                                                              | Off-Cycle Run                      |
| Pay Run ID                                                                                                    | Company                            |
| On or Off-Cycle On-Cycle Checks                                                                                        | ✓ Pay Group Q                      |
|                                                                                                    | Pay End Date                       |
|                                                                                                    | Process Page Thru                  |
|                                                                                                    |                                    |
| Calculation Options                                                                                                    |                                    |
| <ul> <li>Preliminary Calculation Run</li> <li>Only Calculate Where Needed</li> <li>(Re)Calculate All Checks</li> </ul> | Transfer Calc Errors               |
|                                                                                                    |                                    |

Image: Quick Calculation – error message if you attempt to start a Quick Calculation run while a Pay Calculation is already in progress.

| CTC Payroll Admin         |                                       | By Payline Security                                                                                              | ଜ < ↓ <sup>°</sup> : ⊘                             |
|---------------------------|---------------------------------------|----------------------------------------------------------------------------------------------------|----------------------------------------------------|
| Pay <u>l</u> ine One-Time | Deductions One-Time <u>G</u> arnishme | ts One-Time Taxes Quick Calculation                                                                              | New Window   Help   Personalize Page               |
|                           |                                       | Empl ID                                                                                                    |                                                    |
| Payline Details           |                                       | Q    4 4 1 of 1 v 1 View All                                                                                     |                                                    |
| Company                   | Pay Group                             | Pay Period End Date 10/15/2024 Off Cycle                                                                         |                                                    |
| Page 29                   | Line 1                                | Empl Record 0 Benefit Record Calculate                                                                           |                                                    |
| Save Return to Se         | arch Previous in List Next in         | List Notify Refresh                                                                                              |                                                    |
| Payline   One-Time Deduc  | tions   One-Time Garnishments   Or    | e-Time Taxes   Quick Calculation                                                                                 |                                                    |
|                           |                                       | The employee's check cannot be calculated at this time<br>Pay Calculation is in progress for the Pay Run ID, Com | s. (2000,926)<br>ipany, Paygroup and Pay End Date. |

#### QRG

9.2 Running the Pay Calculation Process

Performing Quick Calculation

# **Quick Calculation Lock Table**

When a Pay Calculation or Quick Calculation is launched, the system adds an entry to a locking table. This entry exists throughout the calculation process in the locking table as a way to prevent another Quick Calculation for the same parameters from launching and will be removed automatically when the associated calculation process is completed. Locking table information is available on the **Release Quick Calculation Lock** page.

If the calculation process cannot complete successfully for some reason, the entry remains on the page and needs attention. For example, if there is an entry for Quick Calculation, it needs to be deleted before you can launch another Quick Calculation for the same parameters.

The lock is placed at the Pay Run ID level when the 'Single Check for Multiple Jobs' option is selected on the Default Settings Page for any company associated with the Pay Run ID.

In this case, Quick Calculation can be run for one employee at a time among all the employees who belong to the companies associated with that Pay Run ID. Another Quick Calculation can be launched only after the current one finishes successfully. All the companies and pay groups associated with that Pay Run ID are locked, but only the first company and pay group is displayed on the **Release Quick Calculation Lock** page.

HCM Customer Support will use the **Release Quick Calculation Lock** page to delete unsuccessful payroll processes from the lock table. Payroll administrators will be able to view the information displayed on that page.

#### Navigation

NavBar > Menu > Payroll for North America > Payroll Processing USA > Release Quick Calculation Lock

#### Image: Release Quick Calculation Lock

| Release Quick Ca      | elease Quick Calculation Lock  |           |                     |           |                                |                   |                      |  |  |  |  |
|-----------------------|--------------------------------|-----------|---------------------|-----------|--------------------------------|-------------------|----------------------|--|--|--|--|
| Quick Calculation Loc | Quick Calculation Lock Table ⑦ |           |                     |           |                                |                   |                      |  |  |  |  |
| Pay Run ID            | Company                        | Pay Group | Pay Period End Date | Off Cycle | Single Check for Multiple Jobs | Payroll Process   | Process Date/Time    |  |  |  |  |
|                       |                                | С         |                     | N         |                                | Quick Calculation | 10/23/2024 9:20:58AM |  |  |  |  |
|                       |                                | C         |                     | N         |                                | Pay Calculation   | 11/05/2024 2:46:39PM |  |  |  |  |

#### QRG

Viewing Release Quick Calculation Lock

# New Feature: OK to Pay All

HCM Image 50 delivers a new feature, **OK to Pay All**, which enables a mass update of the 'OK to Pay' check box on paylines. Payroll administrators will see the **OK to Pay All** section on these pages: By Paysheet and By Payline Security.

The OK to Pay All section contains two buttons: Deselect All and View Summary.

• **Deselect All** - When you click on **Deselect All**, the following message will appear: "OK to Pay will be deselected for every Addl Line Nbr for this employee. The deselection will occur when you select OK."

The button becomes read-only if all 'OK to Pay' check boxes are already cleared.

*Note:* If you update the 'OK to Pay' field on a payline for an employee with multiple jobs, the update only applies to the payline that you are viewing, not the paylines for the other jobs.

• View Summary - The system provides a summary view of all additional lines of a payline on a modal page. It can be used to audit when and by whom the 'OK to Pay' check box was last updated in the additional lines.

The **OK to Pay All Details** section lists the summary information of the payline's additional line numbers. For example, if the 'OK to Pay' check box is either selected or cleared in any line, the update is indicated in this section, along with the user, date, and time of the update. Last Updated By, Name, and Last Updated Date and Time are audit fields that are used for tracking the 'OK To Pay' field only. Other fields in the **OK to Pay Details** section are informational only and are not tracked by the audit fields. Use the **Additional Data** page to view additional information of the payline, such as department and taxes.

#### Navigation

NavBar > Menu > Payroll for North America> Payroll Processing USA > By Payline Security

NavBar > Menu > Payroll for North America> Payroll Processing USA > By Paysheet

| Payline                  | One-Time Deductions                         | One-Time Garnishmer                             | nts One-Time Taxes              | Quick Calculation    |             |                                |                |            |  |  |
|--------------------------|---------------------------------------------|-------------------------------------------------|---------------------------------|----------------------|-------------|--------------------------------|----------------|------------|--|--|
|                          |                                             |                                                 | Empl ID                         |                      |             |                                |                |            |  |  |
| Payline Deta             | ils                                         |                                                 |                                 |                      |             | Q    4 4                       | 1 of 1 🗸 🕨     | View All   |  |  |
| Company                  | Pay G                                       | roup                                            | *Pay Period Er                  | nd Date 10/15/2024 Q | □ Off Cycle | □ Manua                        | al Check       |            |  |  |
|                          | *Page 1                                     | Q                                               | Line 1                          | Empl F               | Record 0 Q  |                                | Benefit Record | 20         |  |  |
| C                        | Check Number Check Date Total Gross Net Pay |                                                 |                                 |                      |             |                                |                |            |  |  |
| ▼ OK to Pa               | ay All                                      | Deselect All                                    | View Summary                    |                      |             |                                |                |            |  |  |
| Earnings                 |                                             |                                                 |                                 |                      | C           | λ Ι Ι Ι                        | 1 of 4 🗸 🕨 🕨   | I View All |  |  |
|                          | C.                                          | OK to Pay<br>Gross-Up                           | Job Pay                         |                      | y Rate      | □ No Direct De<br>□ TL Records | eposit         | + -        |  |  |
|                          | Reg Hours                                   | (                                               | DT Hours                        | Hourly               | y Rate      | F                              | Reg Salary     | 3,344.50   |  |  |
| F                        | Reg Rate Code                               | OT R                                            | ate Code                        |                      |             |                                |                |            |  |  |
| E                        | Shift Not Appl<br>arnings Begin 10/01/20    | cable<br>24 Earn                                | State WA<br>ings End 10/15/2024 | Lo                   | ocality     | Additio                        | nal Data       |            |  |  |
| Other Earn               | lings                                       |                                                 |                                 |                      |             | l                              | of 1 🗸 🕨 👘 🗍   | View All   |  |  |
| *Code                    | Seq Nbr                                     | Rate Code                                       | Hours                           | Rate                 | •           | Amount Sou                     | irce           |            |  |  |
|                          | ۹                                           | ٩                                               |                                 |                      |             |                                | +              |            |  |  |
| Save F<br>Payline   One- | Return to Search Pre                        | vious in List Next in<br>ime Garnishments   One | List Notify Ro                  | efresh               |             |                                |                |            |  |  |

#### Image: Payline – OK to Pay All – buttons: Deselect All and View Summary

|                                                                               | _                                                                  |                                                    |                                                                                         |                                                       |                                   |                                                           |                                            |
|-------------------------------------------------------------------------------|--------------------------------------------------------------------|----------------------------------------------------|-----------------------------------------------------------------------------------------|-------------------------------------------------------|-----------------------------------|-----------------------------------------------------------|--------------------------------------------|
|                                                                               |                                                                    |                                                    | Empl ID                                                                                 |                                                       |                                   |                                                           |                                            |
| ine Details                                                                   |                                                                    |                                                    |                                                                                         |                                                       |                                   | Q                                                         | <ul> <li>1 of 1 マ ▶ ▶    </li> </ul>       |
| Company                                                                       | Pay                                                                | Group                                              | *Pay Period En                                                                          | nd Date 10/15/2024 <b>Q</b>                           | □ Off Cycle                       | 🗆 Man                                                     | ual Check                                  |
|                                                                               | *Page 28                                                           | 3 Q                                                | Line 3                                                                                  | Empl Re                                               | ecord 0 Q                         |                                                           | Benefit Record                             |
| Check N                                                                       | lumber                                                             |                                                    | Check Date                                                                              | Total G                                               | iross                             |                                                           | Net Pay                                    |
|                                                                               | Transaction I                                                      | Message No Message                                 |                                                                                         |                                                       |                                   |                                                           |                                            |
| OK to Pay All                                                                 |                                                                    |                                                    |                                                                                         |                                                       |                                   |                                                           |                                            |
|                                                                               |                                                                    | Deselect All                                       | View Summary                                                                            |                                                       |                                   |                                                           |                                            |
|                                                                               |                                                                    |                                                    | <u></u>                                                                                 | ]                                                     |                                   |                                                           |                                            |
|                                                                               |                                                                    |                                                    |                                                                                         |                                                       |                                   |                                                           |                                            |
|                                                                               |                                                                    |                                                    |                                                                                         |                                                       |                                   |                                                           |                                            |
| arnings                                                                       |                                                                    |                                                    |                                                                                         |                                                       |                                   | 2    4  4                                                 | 1 of 4 🗸 🕨 🕨 🚺                             |
| arnings                                                                       |                                                                    |                                                    |                                                                                         |                                                       |                                   | 2144                                                      | 1 of 4 🗸 🕨 🕨 1                             |
| arnings                                                                       |                                                                    | OK to Pr<br>OK to Pay                              | will be deselected for every                                                            | y Addl Line Nbr for this employe                      | e. The deselection will           | 2 I I I I I I I I                                         | 1 of 4 V V V V                             |
| arnings                                                                       | Hours                                                              | OK to Pr<br>Gross-U                                | will be deselected for every                                                            | y Addl Line Nbr for this employe                      | e. The deselection will           | occur when you s                                          | 1 of 4 V V V V V V V V V V V V V V V V V V |
| arnings<br>Reg                                                                | ) Hours                                                            | OK to Pa<br>Gross-U                                | will be deselected for every                                                            | y Addl Line Nbr for this employe                      | e. The deselection will           | Ccur when you s                                           | 1 of 4 V V V V                             |
| arnings<br>Reg<br>Reg Rat                                                     | a Hours                                                            | OK to Pi<br>Gross-U<br>U                           | will be deselected for every<br>Here Code<br>State WA                                   | y Addl Line Nbr for this employe                      | e. The deselection will<br>Cancel | occur when you s                                          | 1 of 4 ▼ ▶ ▶   ↓<br>elect OK. (2000,1751)  |
| arnings<br>Reg<br>Reg Rat<br>Earnings                                         | 9 Hours<br>e Code<br>Shift Not App<br>s Begin 10/01/21             | C OK to Pi<br>Gross-U<br>Licable<br>224 Ea         | will be deselected for every<br>Here Code<br>State WA<br>mings End 10/15/2024           | y Addi Line Nbr for this employe                      | e. The deselection will<br>Cancel | 2 I K A                                                   | 1 of 4 V V V V V V V V V V V V V V V V V V |
| arnings<br>Reg<br>Reg Rat<br>Earnings                                         | g Hours<br>le Code<br>Shift Not App<br>s Begin 10/01/20            | OK to Pi<br>Gross-U<br>licable<br>124 Ea           | will be deselected for every<br>Note Code<br>State WA<br>rnings End 10/15/2024          | y Addi Line Nbr for this employe                      | e. The deselection will<br>Cancel | 2 1 4 4                                                   | 1 of 4 V V V V V V V V V V V V V V V V V V |
| Reg<br>Reg Rat<br>Earnings<br>Reg Rat                                         | g Hours<br>te Code<br>Shift Not App<br>s Begin 10/01/20            | OK to Pa<br>Gross-U<br>licable<br>224 Ea           | will be deselected for every<br>Nute Code<br>State WA<br>rnings End 10/15/2024          | y Addl Line Nbr for this employe                      | e. The deselection will<br>Cancel | Add                                                       | tional Data                                |
| arnings<br>Reg Rat<br>Earnings<br>her Earnings<br>(Q)<br>Code                 | g Hours<br>te Code<br>Shift Not App<br>s Begin 10/01/20<br>Seq Nbr | Coross-U OK to Pay<br>Gross-U<br>licable<br>224 Ea | will be deselected for every<br>Nate Code<br>State WA<br>mings End 10/15/2024<br>Hours  | y Addl Line Nbr for this employe<br>OK<br>Loc<br>Rate | e. The deselection will<br>Cancel | 2     1     4       Add       I     4       Amount     Sa | tional Data                                |
| Reg Rat<br>Reg Rat<br>Earnings<br>Reg Rat<br>Carrings<br>Carrings<br>Carrings | g Hours<br>te Code<br>Shift Not App<br>s Begin 10/01/20<br>Seq Nbr | Corestanding                                       | will be deselected for every<br>There Code<br>State WA<br>mings End 10/15/2024<br>Hours | y Addl Line Nbr for this employe<br>OK<br>Loc<br>Rate | e. The deselection will<br>Cancel | Add                                                       | 1 of 4 <                                   |
| arnings<br>Reg Rat<br>Earning:<br>mer Earnings<br>파 Q<br>ode                  | g Hours<br>te Code<br>Shift Not App<br>s Begin 10/01/20<br>Seq Nbr | Core Code                                          | will be deselected for every Three Code State WA mings End 10/15/2024 Hours             | y Addi Line Nbr for this employe OK Loc Rate          | e. The deselection will<br>Cancel | Add                                                       | tional Data                                |

#### Image: Payline – OK to Pay All – Deselect All: message to the user

# Image: Payline – OK to Pay All – Deselect All: the button becomes read-only if all 'OK to Pay' check boxes are already cleared.

| Payline                     | One-Tim                  | e <u>D</u> eductions   | One-Time                   | <u>3</u> arnishments  | One-Time <u>T</u> axes | Quick Calculation |           |      |                            |            |       |          |
|-----------------------------|--------------------------|------------------------|----------------------------|-----------------------|------------------------|-------------------|-----------|------|----------------------------|------------|-------|----------|
|                             |                          |                        |                            |                       | Empl ID                |                   |           |      |                            |            |       |          |
| Payline De                  | tails                    |                        |                            |                       |                        |                   |           | Q    | I II I                     | 1 of 1 🗸   |       | View All |
| Compar                      | ny 📃                     | Pay G                  | roup                       |                       | *Pay Period End [      | Date 10/15/2024 0 | □ Off Cy  | ycle | 🗆 Manual                   | Check      |       |          |
| -                           | *P                       | age 28                 | ۹                          |                       | Line 3                 | Emp               | I Record  | 0 Q  |                            | Benefit R  | ecord |          |
|                             | Check Num                | ıber                   |                            | Check                 | Date                   | Tot               | al Gross  |      |                            | Net Pay    | /     | _        |
|                             |                          | Transaction M          | essage No M                | essage                |                        |                   |           |      |                            |            |       |          |
| <ul> <li>OK to I</li> </ul> | Pay All                  |                        | Deselect Al                |                       | View Summary           |                   |           |      |                            |            |       |          |
| Earnings                    | 5                        |                        |                            |                       |                        |                   |           | Q    |                            | 2 of 4 🖌   |       | View All |
|                             | Addl Line<br>Separate Cl | Nbr 1<br>neck          | OK to Pay<br>Gross-Up      | Reaso                 | Job Pay                | Override Ho       | urly Rate |      | No Direct De<br>TL Records | posit      |       | + -      |
|                             | Reg H                    | ours                   |                            | OT Hou                | rs                     | Но                | urly Rate |      | F                          | Reg Salary |       |          |
|                             | Reg Rate C               | Code<br>Shift Not Appl | icable                     | OT Rate Cod<br>*Sta   | te WA <b>Q</b>         |                   | Locality  | ۹    |                            |            |       |          |
|                             | Earnings B               | egin 10/01/20          | 24                         | Earnings En           | id 10/15/2024          |                   |           |      | Additio                    | nal Data   |       |          |
| Other Ea                    | rnings<br>ર              |                        |                            |                       |                        |                   |           |      | ( ( 1-1                    | of 1 🗸 🕨   | ► 1 \ | /iew All |
| Job                         | Pay                      | Code                   | Seq Nbr                    | Rate Code             | Hours                  |                   | Rate      |      | Amount                     | Source     |       |          |
|                             |                          | HRY                    |                            |                       | 31.50                  |                   |           |      |                            |            | +     | -        |
| Save<br>Payline   On        | Return to Se             | earch Not              | fy Refree<br>ime Garnishme | h<br>nts   One-Time T | axes   Quick Calcul    | ation             |           |      |                            |            |       |          |

#### Image: Payline – OK to Pay All – View Summary modal page

| Payline          | One-Time                                              | Deductions             | One-Time Ga          | arnishmen    | ts C       | )ne-Time <u>T</u> axes | Quick Ca | alculation      |       |                        |                          |                   |                 |      |                              |
|------------------|-------------------------------------------------------|------------------------|----------------------|--------------|------------|------------------------|----------|-----------------|-------|------------------------|--------------------------|-------------------|-----------------|------|------------------------------|
|                  | Empt ID                                               |                        |                      |              |            |                        |          |                 |       |                        |                          |                   |                 |      |                              |
| Payline De       | Payline Details Q                                     |                        |                      |              |            |                        |          |                 |       |                        |                          |                   |                 |      |                              |
| Compa            | The Derived End Data Mariana O Off Cycle Manual Check |                        |                      |              |            |                        |          |                 |       |                        |                          |                   |                 |      |                              |
| Compa            | *Page                                                 | e 28 (                 | λ]                   |              | Lin        | e 3                    |          | Empl Record     | 0 Q,  |                        | Benefit Record           | -                 |                 |      |                              |
|                  | Check Numbe                                           | r                      |                      | С            | heck Dat   | e                      |          | Total Gross     |       |                        | Net Pay                  | _                 |                 |      |                              |
|                  | Tr                                                    | ansaction Me           | ssage No Mess        | age          |            |                        |          |                 |       |                        |                          |                   |                 |      |                              |
| ▼ OK to          | Pay All                                               |                        |                      |              |            |                        | _        |                 |       |                        |                          |                   |                 |      |                              |
|                  |                                                       |                        | Deselect All         |              | Vie        | ew Summary             |          |                 |       |                        |                          |                   |                 |      |                              |
|                  |                                                       |                        |                      |              |            |                        |          |                 | ОК    | to Pay Summary         |                          |                   |                 |      | х                            |
|                  |                                                       |                        |                      |              |            |                        |          |                 |       |                        |                          |                   |                 |      | Help                         |
| Empl             | ID                                                    |                        |                      |              |            |                        | Empl Re  | ecord 0         |       |                        |                          |                   |                 |      |                              |
| OK to Pay [      | Details (?)                                           |                        |                      |              |            |                        |          |                 |       |                        |                          |                   |                 |      |                              |
| Π, Q             |                                                       |                        |                      |              |            |                        |          |                 |       |                        |                          |                   |                 |      | 1-4 of 4 🗸 🕨 🕨               |
| Addl<br>Line Nbr | Separate<br>Check                                     | Earnings<br>Begin Date | Earnings<br>End Date | OK to<br>Pay | Job<br>Pay | TL<br>Records          | Source   | Additional Data | Retro | One-Time<br>Deductions | One-Time<br>Garnishments | One-Time<br>Taxes | Last Updated By | Name | Last Updated Date and Time   |
| 0                | 0                                                     | 10/01/2024             | 10/15/2024           |              |            |                        |          | Additional Data | N     | Y                      | N                        | N                 |                 |      |                              |
| 1                | 0                                                     | 10/01/2024             | 10/15/2024           |              |            | 8                      |          | Additional Data | N     | Y                      | N                        | N                 | стс_            |      | 10/31/24<br>2:52:32.000000PM |
| 2                | 0                                                     | 10/01/2024             | 10/15/2024           |              |            | 8                      |          | Additional Data | N     | N                      | N                        | N                 | стс_            |      | 10/30/24<br>3:37:23.000000PM |
| 3                | 0                                                     | 10/01/2024             | 10/15/2024           |              |            |                        |          | Additional Data | N     | N                      | N                        | N                 | стс_            |      | 10/30/24<br>3:37:23.000000PM |
| Return           |                                                       |                        |                      |              |            |                        |          |                 |       |                        |                          |                   |                 |      |                              |
| Daulian L. Or    | a Time Deductio                                       |                        | na Gamishmante       | 0.000        | ime Tave   | n I. Ouick Calc        | ulation  |                 |       |                        |                          |                   |                 |      |                              |

Utilizing the OK to Pay All functionality in Paylines

# **Updated Request Direct Deposit Functionality**

Modifications have been delivered to prevent direct deposit data updates while bank validation is in progress. If an administrator attempts to modify account info that the Prenote Status is 'Submitted' the system will issue the following message and the Prenote Status will reset to 'Not Submitted': "You cannot modify direct deposit data while a prenote is in progress. Enter the direct deposit data change again after completing the prenote process."

#### Navigation

QRG

NavBar > Menu > Payroll for North America> Employee Pay Data USA > Request Direct Deposit

# Image: Request Direct Deposit - message to the administrator.

|                                                 |                                                         | Person ID                                                                                                    |
|-------------------------------------------------|---------------------------------------------------------|----------------------------------------------------------------------------------------------------|
| posit Information ⑦                             |                                                         | Q     1 of 1 v b   View                                                                                                    |
| *Effective Date                                 | Suppress DDP Advice Print                               | *Status Active ~                                                                                                    |
| istribution Information                         |                                                         | Q   I I I I I I I I I I View A                                                                                                    |
| our Bank Information ⑦                          |                                                         |                                                                                                    |
| Country Code<br>Bank ID<br>Bank Name<br>Address | USA Q United States<br>Q<br>International ACH Bank Acco | You cannot modify direct deposit data while a prenote is in progress.<br>Enter the direct deposit data change again after completing the prenote process. |
| Distribution ⑦                                  | Checking                                                | *Deposit Type Relance of Net Pay                                                                                                    |
| Net Dev Deve (                                  |                                                         | Net Dev Amount                                                                                                    |
| *Priority                                       | 999                                                     | Prenote Date                                                                                                    |
| Account Number                                  |                                                         | Prenote Status Not Submitted                                                                                                    |
| This data was last upda                         | ted by Online User                                      | Data last updated on 10/29/2024                                                                                                    |
| Return to Search                                | Notify Refresh                                          | Undate/Display Include History Correct Histo                                                                                                    |

QRG

#### 9.2 Entering U.S. Direct Deposit Information

### **Allow Reversal of Zero Net Check**

Product modifications are delivered to allow processing of a Check Reversal for a zero net paycheck that does not have a paycheck number. Payroll administrators now can use zero as a parameter for searching checks.

Prior to the modifications the system did not allow to perform the process Reverse/Adjust Paychecks without having a paycheck number.

#### **Navigation**

NavBar > Menu > Payroll for North America > Payroll Processing USA > Reverse/Adjust Paychecks

#### Image: Reverse/Adjust Paychecks – run control paycheck selection criteria.

| Reverse/Adjust Paychecks       |                                          |                     |                   |          |
|--------------------------------|------------------------------------------|---------------------|-------------------|----------|
| Run Control ID 2               |                                          | Report Manager      | Process Monitor   | Run      |
|                                |                                          |                     |                   |          |
| Process Request Parameter(s) ⑦ |                                          | Q                   | 4 1 of 1 🕶 🕨      | View All |
| *Company                       | ۹                                        |                     |                   | + -      |
| *Pay Group                     | Q                                        |                     |                   |          |
| *Pay Period End Date 10/3      | Hourly: Semi Monthly                     | Pay Run ID          |                   |          |
| Selection Criteria ⑦           | Alte                                     | rnate Selection Cri | teria 🕐           |          |
| Paycheck Number                |                                          |                     | *Pay Group        | ۹        |
| Paycheck Issue Date 10/2       | 25/2024 <b>Q</b>                         | *Pay P              | eriod Erd Date    | Q        |
| Empl ID                        | Q                                        |                     | □ Off Cy          | cle      |
|                                | Look Up En                               | npl ID              | × *Page           |          |
| Net Pay                        |                                          |                     | Help ×Line        |          |
|                                | Cancel                                   |                     | Check 0           |          |
| Reversal                       | Search Results                           |                     | sal/Adjustment    |          |
| Accounting Deriod Option (2)   | View 100                                 | I ● ● 1-5 of 5      | · •               |          |
| Original Accounting Period     | Company Paycheck Number Paychec Issue Da | k Empl ID Nam       | e counting Period |          |
|                                | 0 10/25/202                              | 24                  |                   |          |
| Save Return to Search Previou  | 0 10/25/202                              | 24                  | Add               |          |
|                                | 0 10/25/202                              | 24                  |                   |          |
|                                |                                          |                     | P                 |          |

#### QRG

<sup>9.2</sup> Processing a Check Reversal

# **Check Reversal Payline**

HCM Image 50 modifies the reversal payline to show as 'display only' the following fields: Benefit Deductions Taken, General Deductions Taken, Benefits Deduction Subset ID, General Deduction Subset ID and Additional Taxes, so users cannot change the values.

Prior to the modifications, these fields were editable causing payroll errors.

#### Navigation

NavBar > Menu > Payroll for North America> Payroll Processing USA > Update Paysheets > By Payline Security

# Image: By Payline Security, One-Time Deductions for a check reversal prior to HCM Image 50.

| Pay <u>l</u> ine    | One-Time Deductions One-Time Garnishmer                                                                 | ts One-Time <u>T</u> axes                                                                                                   |
|---------------------|----------------------------------------------------------------------------------------------------|----------------------------------------------------------------------------------------------------|
|                     |                                                                                                    | Empl<br>ID                                                                                                    |
| Payline Deta        | ils                                                                                                    | Q I I I I I I I I I View All                                                                                                |
| Company<br>Page     | Pay Group Line 1<br>Transaction Message Reversal                                                        | Pay Period End Date 10/31/2024 Off Cycle<br>Empl Record 0 Benefit Record                                                    |
| Deduction           | IS                                                                                                    | Q    4 4 1 of 1 🗸 🕨 🕅   View All                                                                                            |
|                     | Addl Line Nbr 1 OK to Pay<br>*Benefit Deductions Taken Deduction<br>*General Deductions Taken Deduction | Separate Check     Reason     Not Specified       Benefit Deduction Subset ID     Q       General Deduction Subset ID     Q |
| One-Tim             | e Deduction Data Override                                                                               | Q   I of 1 v b b I View All                                                                                                 |
|                     | Plan Type<br>Deduction Code<br>Sales Tax B None<br>Flat/Addl Amount<br>Calculation Routine Flat Amount  | Benefit Plan<br>Deduction Class<br>One Time Code <b>Override</b><br>Rate/Percent                                            |
| Save Payline   One- | Return to Search Notify Refresh                                                                         | Time Taxes                                                                                                    |

Image: By Payline Security, One-Time Deductions for a check reversal after HCM Image 50 is applied.

| Payline One-Time Deductions                                                                                     | One-Time <u>G</u> arnishments             | One-Time <u>T</u> axes               |                                                                          |                                                                                   |
|----------------------------------------------------------------------------------------------------|-------------------------------------------|--------------------------------------|--------------------------------------------------------------------------|-----------------------------------------------------------------------------------|
|                                                                                                    |                                           | Empl<br>ID                           | l                                                                        |                                                                                   |
| Payline Details                                                                                                 |                                           |                                      | Q                                                                        |                                                                                   |
| Company Pay Group<br>Page 1 Line<br>Transaction Messa                                                           | Pay Pe<br>1<br><sup>ge</sup> Reversal     | eriod End Date 10/3<br>Empl Record 0 | 1/2024 Off Cycle<br>Benefit Reco                                         | rd                                                                                |
| Deductions                                                                                                    |                                           |                                      | Q                                                                        | <ul> <li>↓ 1 of 1 v</li> <li>▶ ▶   View All</li> </ul>                            |
| Addl Line Nbr 1<br>Benefit Deductions Taker<br>General Deductions Taker                                         | Deduction                                 | Separate<br>Bei<br>Ger               | e Check Reason<br>nefit Deduction Subset ID<br>neral Deduction Subset ID | Not Specified                                                                     |
| One-Time Deduction Data Override                                                                                | )                                         |                                      | Q                                                                        | <ul> <li>✓ 1 of 1 ♥</li> <li>▶</li> <li>▶</li> <li>▶</li> <li>View All</li> </ul> |
| Plan Typ<br>Deduction Cod<br>Sales Ta<br>Flat/Addl Amour<br>Calculation Routin                                  | e<br>e<br>x B None<br>nt<br>e Flat Amount |                                      | Benefit Plan<br>Deduction Class<br>One Time Code<br>Rate/Percent         | Override                                                                          |
| Save         Return to Search         Notify           Payline           One-Time Deductions           One-Time | Refresh<br>Garnishments   One-Time Ta     | axes                                 |                                                                          |                                                                                   |

#### QRG

#### 9.2 Updating Payline Information

### **T&L** Payline

HCM Image 50 delivers online and batch changes to:

1. Warn the customer One Time Deduction, Garnishment or Tax added to a T&L payline could be deleted if T&L is reloaded after change in Job Data is done.

Message: "Warning -- Potential impact to one-time entry to a Time and Labor payline. Adding *One-Time entry* to a Time and Labor payline (where TL Records check box is selected), can cause these one-time entries to be deleted if Time and Labor data is reloaded after a JOB change. To prevent deletion of one-time entries, do not associate the one-time entry to the Time and Labor payline, and instead add the one-time entry to a payline where the TL Records check box is not selected."

2. Delete the One Time Deduction, Garnishment or Tax added to a T&L payline if it has been renumbered when T&L was reloaded.

3. Create Payroll Messages to show details about the deleted payline entries.

Prior to the modifications, the system would issue error message "No matching buffer found for level (15,26)" due to One Time Deduction, Garnishment or Tax became orphaned under the described

scenario:

- Time and Labor Load Process was executed.
- One-Time Deductions, Garnishments or Taxes were added to T&L paylines.
- A new payline was manually added.
- Change in Job Data was done.

#### **Navigation**

NavBar > Menu > Payroll for North America> Payroll Processing USA > Update Paysheets > By Payline Security

#### Image: By Payline Security, One-Time Deductions – warning message on T&L payline.

| Payline One-Time Deductions                                                                                                    | One-Time Garnishments One-Time Taxes Quick Calculation                                                                                                    |  |  |  |  |  |  |
|----------------------------------------------------------------------------------------------------|----------------------------------------------------------------------------------------------------|--|--|--|--|--|--|
|                                                                                                    | Empl                                                                                                    |  |  |  |  |  |  |
|                                                                                                    |                                                                                                    |  |  |  |  |  |  |
| Payline Details                                                                                                    | Q    4 4 1 of 1 v  >  >      View All                                                                                                    |  |  |  |  |  |  |
| Company Pay Group                                                                                                    | Pay Period End Date 10/15/2024 Off Cycle Manual Check                                                                                                    |  |  |  |  |  |  |
| Page 28 Line<br>Transaction Mess                                                                                                    | 3 Empl Record 0 Benefit Record                                                                                                    |  |  |  |  |  |  |
| Deductions                                                                                                    | Q   I I I I I I I View All                                                                                                    |  |  |  |  |  |  |
| Addl Line Nbr 1<br>*Benefit Deductions Taken                                                                                                    | OK to Pay     Separate Check     Reason     Not Specified       Deduction     Benefit Deduction Subset ID     Q                                                 |  |  |  |  |  |  |
| One-Time Deduction Data Override                                                                                                    | e Q I I I I I I I View All                                                                                                    |  |  |  |  |  |  |
| *Plan Type                                                                                                    | General Deduction   Benefit Plan   Q  +                                                                                                    |  |  |  |  |  |  |
| *Deduction Code                                                                                                    | Q *Deduction Class Q                                                                                                    |  |  |  |  |  |  |
| *Sales Tax                                                                                                    | B Q None *One Time Code V                                                                                                    |  |  |  |  |  |  |
| Warning Potential impact to one-time entry to a Time and Labor payline. (2000, 1448)<br>Adding One-Time Deductions to a Time and Labor payline (where TL Records check box is selected), can cause these one-time entries to be deleted if Time and Labor data is reloaded after a JOB change. |                                                                                                    |  |  |  |  |  |  |
| To prevent deletion of one-time entries, do                                                                                                    | not associate the one-time entry to the Time and Labor payline, and instead add the one-time entry to a payline where the TL Records check box is not selected. |  |  |  |  |  |  |
|                                                                                                    | ок                                                                                                    |  |  |  |  |  |  |

#### QRG

9.2 Updating Payline Information

# TAM

### **Collect DOB and SSN with Job Offer**

Applicants can now optionally enter their personal information such as Social Security Number (SSN) and Date of Birth (DOB). The SSN is checked for correct format. No other validations are done for SSN. Currently, this option is available only for external applicants who have applied for job postings in United States or have an US address.

The recruiting administrator can view these applicant details in the Manage Applicant page under Applicant Data Tab and Eligibility and Identity Tab. Once the applicant is hired, this information can be transferred to the HR system during the Manage Hires process.

#### Navigation

Careers

#### Image: Responding to a Job Offer – Step 4: Personal Data

| L | Step 4: Personal Data                                                                            |                                 |                                                                                                  |
|---|--------------------------------------------------------------------------------------------------|---------------------------------|--------------------------------------------------------------------------------------------------|
|   | After accepting the job offer, please take a few moment to pr<br>into our HR systems. Thank you. | ovide us with some additional i | information about yourself. The information will be used to complete the process of entering you |
|   | Social Security Number                                                                           |                                 | 145                                                                                              |
|   | Date of Birth                                                                                    |                                 |                                                                                                  |
|   | Submit Personal Data                                                                             |                                 |                                                                                                  |

#### QRG

Responding to a Job Offer

# Time and Labor

# **Batch Process to Reset TA Status and ECD**

HCM Image 50 added the ability for administrators to update TA (Time Administration) and ECD (Earliest Change Date) statuses for multiple Time Reporters at once. This feature is particularly useful when you need to make widespread changes or updates to your time tracking data.

Use this option to bulk update ECD and TA status. This will repopulate all the rows in the time reports grid with the selected values. Note that this feature only copies the values to the grid; the changes won't be saved until you save the page. You can always modify the values for any rows you wish to override.

Update Options - The default is set to "Update Mode Off." Select "Update ECD and TA Status" to set both the Earliest Change Date and Time Administration status values simultaneously. Selecting "Update TA Status" will only set the Time Administration status, while choosing "Update ECD" will only set the Earliest Change Date field.

When the update mode is changed or turned off, the values on the time reporters will be reset to the last saved values, for the selection opted out.

"Apply Selection" must be chosen to confirm the selected option each time a new option is selected or changed.

#### Navigation

NavBar > Menu > Time and Labor > Process Time > Update TA Status and ECD

#### Image: Update TA Status and ECD

| mployee Selection C | riteria                                |                       |                 |                      | Get Employees  |   |
|---------------------|----------------------------------------|-----------------------|-----------------|----------------------|----------------|---|
| Selection Criterion |                                        | Selection Criterion V | alue            |                      |                |   |
| Time Reporter Group |                                        |                       |                 | ٩                    | Clear Criteria |   |
| Employee ID         |                                        |                       |                 | ٩                    | Save Criteria  |   |
| Empl Record         |                                        |                       |                 | ۹                    |                |   |
| Last Name           |                                        |                       |                 | Q                    |                |   |
| First Name          |                                        |                       |                 | Q                    |                |   |
| Business Unit       |                                        |                       |                 | ۹                    |                |   |
| Job Code            |                                        |                       |                 | ۹                    |                |   |
| Department          |                                        |                       |                 | Q,                   |                |   |
| Supervisor ID       |                                        |                       |                 | ۹                    |                |   |
| Bulk Update Options | \$⑦<br>Update Mode Off<br>Apply Values | <b>v</b>              | Apply Selection | 1                    |                |   |
|                     |                                        |                       |                 |                      |                | ] |
|                     |                                        |                       | Empl Deced      | Farliest Change Date | 174 Ct-4       |   |
| st Name             | First Name                             | Employee I            |                 | ≜                    | ^IA Status     |   |

#### QRG

9.2 Update TA Status and ECD

# Assign a Work Schedule for a Future Hire

HCM Image 50 added the ability for administrators and managers to schedule work for current employees and those with future hire or rehire dates.

#### Navigation

NavBar > Menu > Time and Labor > Enroll Time Reporters > Assign Work Schedule

#### Image: Assign Work Schedule

| C Employee Self Service | ]                                                                                                   | A              | Assign Work Schedule |                  |               |          |  |  |  |
|-------------------------|----------------------------------------------------------------------------------------------------|----------------|----------------------|------------------|---------------|----------|--|--|--|
| Assign Work Sche        | Assign Work Schedule                                                                                |                |                      |                  |               |          |  |  |  |
|                         |                                                                                                    |                | Employee ID          |                  |               |          |  |  |  |
| Actions -               |                                                                                                    | Empl           | loyment Record 0     |                  |               |          |  |  |  |
| Assign Schedules ③      |                                                                                                    |                |                      |                  |               |          |  |  |  |
| Primary Schedule        | Alternate Schedule                                                                                  |                |                      | 4 4              | 1-1 of 1 🗸 🕨  | View All |  |  |  |
| *Effective Date         | *Assignment Method                                                                                  | Schedule Group | Schedule ID          | Description      | Show Schedule |          |  |  |  |
| þ1/01/2025 📰            | Select Predefined Schedule                                                                          | WACTC Q        | 8X5MTWTHF Q          | 8hrs M through F | Show Schedule |          |  |  |  |
| View history of Sche    | dule Assignments, including default chan                                                            | ges            |                      |                  |               |          |  |  |  |
| Save Return to Se       | Save         Refum to Search         Update/Display         Include History         Correct History |                |                      |                  |               |          |  |  |  |
|                         |                                                                                                    |                |                      |                  |               |          |  |  |  |
|                         |                                                                                                    |                |                      |                  |               |          |  |  |  |

#### QRG

9.2 Assigning Work Schedules

# **Employee Self Service**

### **Cancel Absence Request & Re-Submit Request**

Image 50 delivers the ability for users to cancel Absence Request from the View Request page without having to go to another page and search for the request before cancelling it.

Prior to this change, users needed to cancel the request through the Cancel Absence Tile and needed to resubmit the request for the same day using the View Request page.

#### Navigation

HCM Employee Self Service (Homepage) > Time (Tile) > Manage Absences (Tile)

#### Image: View Requests.

| Time                             | View Requests           |
|----------------------------------|-------------------------|
|                                  |                         |
| View Requests                    | 1 row                   |
| 890 Sick Leave Take<br>Submitted | 10/25/2024<br>8 Hours > |
|                                  |                         |

#### Image: Absence Details.

| View Requests                            | Abse                                                      | ence Details |                               | ŵ | Q        | :      | Ø |
|------------------------------------------|-----------------------------------------------------------|--------------|-------------------------------|---|----------|--------|---|
| Return to View Requests                  |                                                           |              |                               | _ |          |        |   |
| Start Date<br>Absence Name               | 10/25/2024<br>890 Sick Leave Take<br>Balance 340.70 Hours |              | End Date 10/25/2024<br>Reason |   | Cancel / | Absenc | e |
| Partial Days                             | None                                                      | >            |                               |   |          |        |   |
| Duration                                 | 8.00 Hours                                                |              | Status Submitted              |   |          |        |   |
| Comments                                 |                                                           |              |                               |   |          |        |   |
| Request History                          |                                                           |              |                               |   |          |        | > |
| Approval Chain                           |                                                           |              |                               |   |          |        | > |
| **Disclaimer The current balance does no | ot reflect absences that have not been processed.         |              |                               |   |          |        |   |

#### QRG

9.2 Cancel Absence Request & Re-Submit Request

### **Direct Deposit**

A new error validation has been added to prevent changes to direct deposit information while bank validation is still in progress. When an employee tries to modify their direct deposit account information that the Prenote Status is 'Submitted', the system will issue the following error message: "You cannot modify your direct deposit data while a bank validation for this account is in progress. Contact your payroll administrator for further details or try again later."

#### Navigation

HCM Employee Self Service (Homepage) > Payroll (Tile) > Direct Deposit (Tile)

Image: ESS Direct Deposit message when attempted to change account info while bank validation is in progress.

| A Payroll |            | Direct Deposit                                                                                      | 命          | QL    | J. : | $\oslash$ |
|-----------|------------|----------------------------------------------------------------------------------------------------|------------|-------|------|-----------|
| Direct D  | eposit     |                                                                                                    |            |       |      |           |
| Accounts  | -          |                                                                                                    |            |       |      |           |
| Order     | Nickname   | Cancel Edit Account Save                                                                            | Amount/ Pe | rcent |      |           |
| 1         |            | * Indicates required field                                                                          |            |       |      | >         |
| 2         |            | Nickname TEST                                                                                       |            |       |      | >         |
| 3         |            | *Payment Method Direct Deposit +                                                                    |            |       |      | >         |
| 4         | TEST       | Bank                                                                                                |            |       |      | >         |
| 5         | TEST PUM50 | You cannot modify your direct deposit data while a bank validation for this account is in progress. |            |       |      | >         |
| 6         |            | Contact your payroll administrator for further details or try again later.                          |            |       |      | >         |
| 7         |            | OK OK                                                                                               |            |       |      | >         |
| 8         |            | *Account Type Savings                                                                               |            |       |      | >         |
| 9         |            | *Deposit Type                                                                                       |            |       |      | >         |
| Last      |            | Amount 300.00                                                                                       |            |       |      | >         |
| Reorder   |            | Remove                                                                                              |            |       |      |           |

#### QRG

Viewing or Updating Direct Deposit Information in ESS

### Iowa Paystub Allowances Display

The post-payroll-confirm jobs that generate pay stub PDF (PYCHKUSA-Create PDF Paychecks, PYDDAUSA-Create PDF Advice Forms) have been modified to use Total Allowances field when displaying the State Withholding Allowances on pay stub effective Jan 1, 2024, for the state of Iowa. For employees who did not file an updated W-4 using the 2024 IA W-4 form, 'N/A' will be displayed.

Prior to this fix, the field Withholding Allowances was used.

#### Navigation

HCM Employee Self Service (Homepage) > Payroll (Tile) > Paychecks (Tile)

#### Image: Pay stub PDF – Tax Data section for IA resident prior to HCM Image 50

| TAX DATA:       | Federal | IA State |
|-----------------|---------|----------|
| Marital Status: | Single  | Single   |
| Allowances:     | 2       | 2        |
| Addl. Percent:  | N/A     |          |
| Addl. Amount:   |         |          |

#### Image: Pay stub PDF – Tax Data section for IA resident after HCM Image 50 is applied

| TAX DATA:       | Federal | IA State |
|-----------------|---------|----------|
| Marital Status: | Single  | Single   |
| Allowances:     | 2       | N/A      |
| Addl. Percent:  | N/A     |          |
| Addl. Amount:   |         |          |

#### QRG ESS Viewing Pay History

# **Paycheck Modeler**

Modifications have been made to set the special withholding tax status to Maintain Taxable Gross if tax status in the Paycheck Modeler's Federal Tax page is changed to Exempt.

Prior to the fix, the Exempt withholding tax status in Paycheck Modeler's Federal Tax page would trigger this error: "A calculation error has occurred. Please contact your payroll administrator for assistance."

#### Navigation

HCM Employee Self Service (Homepage) > Payroll (Tile) > Paycheck Modeler (Tile)

#### Image: Paycheck Modeler, My Tax Withholding Information, Federal Tax Withholding.

| A Payroll |                                                                                |                                                                   |                                                    | My Tax Wi                                                                 | ithholding Informatio                                  | n                  |
|-----------|--------------------------------------------------------------------------------|-------------------------------------------------------------------|----------------------------------------------------|---------------------------------------------------------------------------|--------------------------------------------------------|--------------------|
|           |                                                                                |                                                                   |                                                    |                                                                           |                                                        |                    |
|           | Start                                                                          | Earnings                                                          | Deductions                                         | Taxes                                                                     | Calculate                                              | Results            |
| Taxes     | - Step 4 of 6                                                                  |                                                                   |                                                    |                                                                           | Exit                                                   | Previous Next >    |
|           | Job Title: PAYROLL CO                                                          | ORDINATOR                                                         |                                                    |                                                                           |                                                        |                    |
|           | You can modify tax withholdi                                                   | ng information for the modeled                                    | d check.                                           |                                                                           |                                                        |                    |
|           | The tax jurisdiction(s) are ba<br>allow withholding changes un<br>My Tax Withh | sed on your current tax inform<br>sing a tax withholding form are | ation. Only the jurisdictions that<br>e displayed. | Federal                                                                   | Tax Withholding                                        | ×                  |
|           |                                                                                |                                                                   | Enter your n<br>Withholding                        | ew Federal Tax Withholding election<br>Information from your paycheck, se | ns and select Submit. To displa<br>lect the hyperlink. | y your Federal Tax |
|           | Tax Jurisdiction                                                               |                                                                   | Ec View Fede                                       | ral Tax Withholding Information                                           | on File                                                |                    |
|           | Federal                                                                        |                                                                   | 6                                                  | Special                                                                   | Tax Status Maintain tax                                | able gross         |
|           | Kansas                                                                         |                                                                   | 6                                                  | a John or Spourse Works                                                   | Tax Status Exempt                                      | ¥                  |
|           |                                                                                |                                                                   | Claim D                                            | ependents                                                                 |                                                        |                    |
|           |                                                                                |                                                                   |                                                    | Children Under Ag                                                         | je 17 \$0.00                                           |                    |
|           |                                                                                |                                                                   | Mult                                               | iply the number of qualifying ch                                          | ildren under age 17 by \$2,                            | 000                |
|           |                                                                                |                                                                   |                                                    | Other Depend                                                              | ents \$0.00                                            |                    |
|           |                                                                                |                                                                   | Mult                                               | iply the number of other depend                                           | dents by \$500                                         |                    |
|           |                                                                                |                                                                   |                                                    | Tot                                                                       | al Amount                                              | 50.00              |
|           |                                                                                |                                                                   |                                                    |                                                                           |                                                        |                    |
|           |                                                                                |                                                                   |                                                    | Oth                                                                       | ner Income                                             | \$0.00             |
|           |                                                                                |                                                                   |                                                    | D                                                                         | Deductions                                             | \$0.00             |
|           |                                                                                |                                                                   |                                                    | Extra W                                                                   | /ithholding                                            | \$0.00             |
|           |                                                                                |                                                                   | Su                                                 | ıbmit Cancel                                                              |                                                        | I                  |

| <b>〈</b> Payroll                       |                                        |                   | С                            | alculate                        |                                        |
|----------------------------------------|----------------------------------------|-------------------|------------------------------|---------------------------------|----------------------------------------|
| Start                                  | Earnings                               | Deductions        | Taxes                        | Calculate                       | Results                                |
| Calculate - Step 5 of                  | 6                                      |                   |                              | Exit                            | Previous Next >                        |
| Job Title:<br>You are ready to calcul  | ate your modeled check. Press the bu   | ton to calculate. |                              |                                 |                                        |
| If no changes were main Calculate My M | de, proceed to the next step to review | the results.      |                              |                                 |                                        |
|                                        |                                        |                   |                              | Exit                            | Previous Next >                        |
|                                        |                                        |                   |                              |                                 |                                        |
|                                        |                                        | A calcu           | lation error has occurred. F | Please contact your payroll adn | ninistrator for assistance. (2001,892) |

#### Image: Paycheck Modeler - Calculation Error prior to HCM Image 50.

#### QRG

9.2 ESS Paycheck Modeler (Fluid)

### **California Form DE 4 PDF**

California Form DE 4 has been updated to fix the following issue: concatenated city, state, and zip code was populated in the CITY section instead of the respected field.

#### Navigation

HCM Employee Self Service (Homepage) > Payroll (Tile) > Tax Withholding (Tile)

#### Image: California DE 4 PDF Form – Personal Info section prior to HCM Image 50

| Employment<br>Development<br>Department<br>State of California<br>Employee's Withholdin | g Allowance Certificate                                |
|-----------------------------------------------------------------------------------------|--------------------------------------------------------|
| Complete this form so that your employer can withhold the co                            | prrect California state income tax from your paycheck. |
| Enter Personal Information                                                              |                                                        |
| First, Middle, Last Name                                                                | Social Security Number                                 |
|                                                                                         |                                                        |
| Address                                                                                 | Filing Status                                          |
|                                                                                         | Single or Married (with two or more incomes)           |
| City State ZIP Code                                                                     | Married (one income)                                   |
| Fresno, CA 93705-0527                                                                   | Head of Household                                      |

#### Image: California DE 4 PDF Form – Personal Info section after HCM Image 50 is applied

| Employment<br>Development<br>Department<br>State of California<br>Employee's W | Submit                                                             |
|--------------------------------------------------------------------------------|--------------------------------------------------------------------|
| Complete this form so that your employer can wit                               | thhold the correct California state income tax from your paycheck. |
| Enter Personal Information                                                     |                                                                    |
| First, Middle, Last Name                                                       | Social Security Number                                             |
|                                                                                |                                                                    |
| Address                                                                        | Filing Status                                                      |
|                                                                                | Single or Married (with two or more incomes)                       |
| City State                                                                     | ZIP Code Married (one income)                                      |
| Fresno CA                                                                      | 93705-0527 Head of Household                                       |

#### QRG

9.2 ESS W-4 Withholding

### Kansas Form K-4 PDF

HCM Image 50 delivers an updated version of Kansas Form K-4 (7-24). Prior to the change, employee's middle initial was missing.

#### Navigation

HCM Employee Self Service (Homepage) > Payroll (Tile) > Tax Withholding (Tile)

#### Image: Kansas K-4 PDF Form

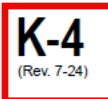

# KANSAS EMPLOYEE'S WITHHOLDING ALLOWANCE CERTIFICATE

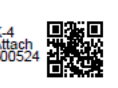

Use the following instructions to accurately complete your K-4 form, then detach the lower portion and give it to your employer. For assistance, call the Kansas Department of Revenue at 785-368-8222.

**Purpose of the K-4 form:** A completed withholding allowance certificate will let your employer know how much *Kansas* income tax should be withheld from your pay on income you eam from Kansas sources. Because your tax situation may change, you may want to re-figure your withholding each year.

**Exemption from Kansas withholding:** To qualify for exempt status you must verify with the Kansas Department of Revenue that: 1) last year you had the right to a refund of *all* 

STATE income tax withheld because you had **no** tax liability; and **2**) this year you will receive a full refund of **a**ll STATE income tax withheld because you will have **no** tax liability.

Basic Instructions: If you are not exempt, complete the Personal Allowance Worksheet that follows. The total on line F should not exceed the total exemptions you claim under "Exemptions and Dependents" on your Kansas income tax return.

**NOTE:** Your status of "Single" or "Joint" may differ from your status claimed on your federal form W-4).

Using the information from your **Personal** Allowance Worksheet, complete the K-4 form below, sign it and provide it to your employer. If your employer does not receive a K-4 form from you, they must withhold Kansas income tax from your wages without exemption at the "Single" allowance rate.

Head of household: Generally, you may claim head of household filing status on your tax return only if you are unmarried and pay more than 50% of the cost of keeping up a home for yourself and for your dependent(s).

**Non-wage income:** If you have a large amount of non-wage Kansas source income, such as interest or dividends, consider making Kansas estimated tax payments on Form K-40ES. Without these payments, you may owe additional Kansas tax when you file your state income tax return.

| Allowance Rate: If you are a single filer mark "Single"<br>If you are married and <u>your spouse h</u><br>If you are married and your spouse <u>d</u><br>Enter "0" or "1" if you are married or single(entering "0"<br>Enter "0" or "1" if you are married and only have one job                                                                                                    | <u>as income</u> mark "Single<br>oes not have income m                                                                                                    |                                                                                                    | ۵                                                                                                    | _                            |
|----------------------------------------------------------------------------------------------------|----------------------------------------------------------------------------------------------------|----------------------------------------------------------------------------------------------------|----------------------------------------------------------------------------------------------------|------------------------------|
| Enter "0" or "1" if you are married or single(entering "0"<br>Enter "0" or "1" if you are married and only have one job                                                                                                    |                                                                                                    | e"<br>nark "Joint"                                                                                                    | Î                                                                                                    | ☐ Single<br>☐ Joint          |
| Enter "0" or "1" if you are married and only have one job                                                                                                    | may help you avoid ha                                                                                                    | wing too little tax withheld)                                                                                                    | В                                                                                                    |                              |
| you avoid having too little tax withheid)                                                                                                    | b, and your spouse <u>doe</u>                                                                                                    | es not work (entering "0" may                                                                                                    | help<br>C                                                                                                    |                              |
| Enter "2" if you will file head of household on your tax re                                                                                                    | eturn (see conditions u                                                                                                    | nder Head of Household abov                                                                                                    | /e) <b>D</b>                                                                                                    |                              |
| Enter the number of dependents you will claim on your<br>dependents that your spouse has already claimed on th                                                                                                    | tax return. <b>Do not</b> clain<br>neir form K-4                                                                                                    | m yourself or your spouse or                                                                                                    | E                                                                                                    |                              |
| Add lines B through E and enter the total here                                                                                                    |                                                                                                    |                                                                                                    | F                                                                                                    |                              |
| 1 Print your First Name and Middle Initial                                                                                                    | Last Name                                                                                                    | 2                                                                                                    |                                                                                                    |                              |
|                                                                                                    |                                                                                                    |                                                                                                    | Social Secu                                                                                                    | irity Number                 |
| Mailing address                                                                                                    |                                                                                                    | 3 Allowance Rate                                                                                                    | Social Secu                                                                                                    | irity Number                 |
| Mailing address                                                                                                    |                                                                                                    | 3 Allowance Rate<br>Mark the allowance rate se                                                                                                    | Social Secu                                                                                                    | e A above.                   |
| Mailing address                                                                                                    |                                                                                                    | 3 Allowance Rate<br>Mark the allowance rate se<br>Single                                                                                                    | Social Secu                                                                                                    | e A above.                   |
| Mailing address 4 Total number of allowances you are claiming (from Line R                                                                                                    | F above)                                                                                                    | 3 Allowance Rate<br>Mark the allowance rate se<br>Single                                                                                                    | lected in Line                                                                                                    | rity Number                  |
| Mailing address     Mailing address     Total number of allowances you are claiming (from Line F     Enter any additional amount you want withheld from each                                                                                                    | = above)                                                                                                    | 3 Allowance Rate<br>Mark the allowance rate se<br>Single                                                                                                    | lected in Line                                                                                                    | A above.                     |
| <ul> <li>Mailing address</li> <li>4 Total number of allowances you are claiming (from Line F</li> <li>5 Enter any additional amount you want withheld from eact</li> <li>6 I claim exemption from withholding. (You must meet the conditions above, with Note: The Kansas Department of Revenue will receive</li> </ul>                                                                                                    | = above)<br>n paycheck (this is optiona<br>conditions explained in the<br>te "Exempt" on this line<br>e your federal W-2 form                                   | 3 Allowance Rate<br>Mark the allowance rate se<br>Single<br>al).<br>e "Exemption from withholding"<br>s for all years claimed Exempt.                                        | social Security Joint Joint Jo | e A above.<br>t              |
| <ul> <li>Mailing address</li> <li>4 Total number of allowances you are claiming (from Line F</li> <li>5 Enter any additional amount you want withheld from each</li> <li>6 I claim exemption from withholding. (You must meet the conditions above.) If you meet the conditions above.) If you meet the conditions above, with Note: The Kansas Department of Revenue will receiv.</li> <li>Under penalties of perjury, I declare that I have examined this SIGN</li> </ul> | F above)<br>n paycheck (this is optiona<br>conditions explained in the<br>te "Exempt" on this line<br>e your federal W-2 forms<br>s certificate and to the best | 3 Allowance Rate<br>Mark the allowance rate se<br>Single<br>al).<br>• "Exemption from withholding"<br>s for all years claimed Exempt.<br>st of my knowledge and belief it is | Ilected in Line<br>Join<br>4<br>5<br>6 Not Ap<br>true, correct,<br>ate                                                                                                    | e A above.<br>t<br>pplicable |

#### QRG 9.2 ESS W-4 Withholding

# **Oregon Form OR-W-4 PDF**

Oregon Form OR-W-4 has been updated to fix the following issue: concatenated city, state, and zip code was populated in the CITY section in addition to showing data in State and Zip code fields.

#### Navigation

HCM Employee Self Service (Homepage) > Payroll (Tile) > Tax Withholding (Tile)

#### Image: Oregon OR-W-4 PDF Form – Personal Info section prior to HCM Image 50

| 2024 Form OF                                         | R-W-4          |                              |                        |      |             | Office use only |
|------------------------------------------------------|----------------|------------------------------|------------------------|------|-------------|-----------------|
| Page 1 of 1, 150-101-402<br>(Rev. 08-18-23, ver. 01) | 2              | Oregon Department of Revenue | 19612401010            | 0000 |             |                 |
| Oregon Withhold                                      | ing State      | ement and Exemption Certi    | ficate                 |      |             |                 |
|                                                      |                |                              |                        |      |             |                 |
|                                                      |                |                              |                        |      |             |                 |
| <b>-</b> :                                           | h se i h - a   |                              |                        |      |             |                 |
| First name                                           | Initial Lastin | name So<br>X                 | CXX-XX-                | Hed  | eterminatio | n               |
| Address                                              |                | C                            | ity                    |      | State       | ZIP code        |
|                                                      |                | L P                          | ortland, OR 97203-1570 |      | OR          | 97203-1570      |

#### Image: Oregon OR-W-4 PDF Form – Personal Info section after HCM Image 50 is applied

| 2024 Form OF<br>Page 1 of 1, 150-101-402<br>(Rev. 08-18-23, ver. 01)<br>Oregon Withholdi | R-W-4<br>Oregon Department of Revenu | e 19612401010                |      |             | Office use only        |
|------------------------------------------------------------------------------------------|--------------------------------------|------------------------------|------|-------------|------------------------|
| First name                                                                               | Initial Last name                    | Social Security number (SSN) | Rede | eterminatio | n                      |
| Address                                                                                  |                                      | City<br>Portland             |      | State<br>OR | ZIP code<br>97203-1570 |

#### QRG

9.2 ESS W-4 Withholding

### **Veteran Status**

Veteran Status page has been updated and now provides a link to the OFCCP website.

#### Navigation

HCM Employee Self Service (Homepage) > Personal Details (Tile) > Veteran Status (Tile)

#### Image: Veteran Status page prior to HCM Image 50

#### Veteran Status

#### Definitions

This employer is a Government contractor subject to the Vietnam Era Veterans' Readjustment Assistance Act of 1974, as amended by the Jobs for Veterans Act of 2002, 38 U.S.C. 4212 (VEVRAA), which requires Government contractors to take affirmative action to employ and advance in employment: (1) disabled veterans; (2) recently separated veterans; (3) active duty wartime or campaign badge veterans; and (4) Armed Forces service medal veterans. These classifications are defined as follows:

- A "disabled veteran" is one of the following:
  - a veteran of the U.S. military, ground, naval or air service who is entitled to compensation (or who but for the receipt of military retired pay would be entitled to compensation)
    under laws administered by the Secretary of Veterans Affairs; or
- · a person who was discharged or released from active duty because of a service-connected disability.
- A "recently separated veteran" means any veteran during the three-year period beginning on the date of such veteran's discharge or release from active duty in the U.S. military, ground, naval, or air service.
- An "active duty wartime or campaign badge veteran" means a veteran who served on active duty in the U.S. military, ground, naval or air service during a war, or in a campaign or expedition for which a campaign badge has been authorized under the laws administered by the Department of Defense.
- An "Armed Forces service medal veteran" means a veteran who, while serving on active duty in the U.S. military, ground, naval or air service, participated in a United States military operation for which an Armed Forces service medal was awarded pursuant to Executive Order 12985.

Protected veterans may have additional rights under USERRA - the Uniformed Services Employment and Reemployment Rights Act. In particular, if you were absent from employment in order to perform service in the uniformed service, you may be entitled to be reemployed by your employer in the position you would have obtained with reasonable certainty if not for the absence due to service. For more information, call the U.S. Department of Labor's Veterans Employment and Training Service (VETS), toll-free, at 1-866-4-USA-DOL.

#### Self-Identification

As a Government contractor subject to VEVRAA, we are required to submit a report to the United States Department of Labor each year identifying the number of our employees belonging to each specified "protected veteran" category. If you believe you belong to any of the categories of protected veterans listed above, please indicate by selecting the appropriate option below.

I belong to the following classifications of protected veterans (choose all that apply):

- Disabled Veteran
- Recently Separated Veteran
- Active Duty Wartime or Campaign Badge Veteran
- Armed Forces Service Medal Veteran
- $\bigcirc$  I am a protected veteran, but I choose not to self-identify the classifications to which I belong.
- I am NOT a protected veteran.
- O I am NOT a veteran.

Military Discharge Date

#### **Reasonable Accommodation Notice**

If you are a disabled veteran it would assist us if you tell us whether there are accommodations we could make that would enable you to perform the essential functions of the job, including special equipment, changes in the physical layout of the job, changes in the way the job is customarily performed, provision of personal assistance services or other accommodations. This information will assist us in making reasonable accommodations for your disability.

苘

Submission of this information is voluntary and refusal to provide it will not subject you to any adverse treatment. The information provided will be used only in ways that are not inconsistent with the Vietnam Era Veterans' Readjustment Assistance Act of 1974, as amended.

The information you submit will be kept confidential, except that (i) supervisors and managers may be informed regarding restrictions on the work or duties of disabled veterans, and regarding necessary accommodations; (ii) first aid and safety personnel may be informed, when and to the extent appropriate, if you have a condition that might require emergency treatment; and (iii) Government officials engaged in enforcing laws administered by the Office of Federal Contract Compliance Programs, or enforcing the Americans with Disabilities Act, may be informed.

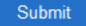

#### Image: Veteran Status page after HCM Image 50 is applied

| Voluntary Self-Identification of "P                                                                                                    | rotected" Veteran Status                                                                                                    |
|----------------------------------------------------------------------------------------------------|----------------------------------------------------------------------------------------------------|
| Why Are You Being Asked to Complete T                                                                                                    | his Form?                                                                                                    |
| This employer is a Government contractor subject<br>4212 (VEVRAA). VEVRAA requires Government<br>of our outreach and recruitment efforts of veteran<br>you fill it out. Any answer you give will be kept pri                                                                                                    | t to the Vietnam Era Veterans' Readjustment Assistance Act of 1974, as amended by the Jobs for Veterans Act of 2002, 38 U.S.C<br>contractors to take affirmative action to employ and advance in employment protected veterans. To help us measure the effective<br>s, we are asking you to tell us if you are a veteran covered by VEVRAA. Completing this form is completely voluntary, but we hop<br>vate and will not be used against you in any way.                                                                                                    |
| For more information about this form or the equal<br>(OFCCP) website at www.dol.gov/ofccp.                                                                                                    | employment obligations of Federal contractors, visit the U.S. Department of Labor's Office of Federal Contract Compliance Progr                                                                                                    |
| ow Do You Know if You Are a Vete                                                                                                    | ran Protected by VEVRAA?                                                                                                    |
| Contrary to the name, VEVRAA does not just on the Persian Gulf War which is defined as occur                                                                                                    | cover Vietnam Era veterans. It covers several categories of veterans from World War II, the Korean conflict, the Vietnam era, and<br>rring from August 2, 1990 to the present.                                                                                                    |
| If you believe you belong to any of the categor<br>explained further in an "Am I a Protected Veter                                                                                                    | ies of protected veterans please indicate by checking the appropriate box below. The categories are defined on the next page and ran?" infographic provided by OFCCP.                                                                                                    |
| O I IDENTIFY AS ONE OR MORE OF THE                                                                                                    | CLASSIFICATIONS OF PROTECTED VETERAN LISTED BELOW                                                                                                    |
| I AM NOT A PROTECTED VETERAN                                                                                                    |                                                                                                    |
|                                                                                                    |                                                                                                    |
|                                                                                                    |                                                                                                    |
|                                                                                                    |                                                                                                    |
|                                                                                                    | 11/06/2024                                                                                                    |
| Your Name                                                                                                    | Todav's Date                                                                                                    |
|                                                                                                    | Today 5 Date                                                                                                    |
| 'hat Categories of Veterans Are "P                                                                                                    | rotected" by VEVRAA?                                                                                                    |
| "hat Categories of Veterans Are "P<br>"Protected" veterans include the following catego<br>Forces service medal veterans. These categories                                                                                                    | rotected" by VEVRAA?<br>ries: (1) disabled veterans; (2) recently separated veterans; (3) active duty wartime or campaign badge veterans; and (4) Armed<br>are defined below.                                                                                                    |
| "hat Categories of Veterans Are "P<br>"Protected" veterans include the following catego<br>Forces service medal veterans. These categories<br>1. A "disabled veteran" is one of the following:<br>• a veteran of the U.S. military, ground, naval<br>under laws administered by the Secretary o<br>• a person who was discharged or released fr                                                                                                    | rotected" by VEVRAA?<br>ries: (1) disabled veterans; (2) recently separated veterans; (3) active duty wartime or campaign badge veterans; and (4) Armed<br>: are defined below.<br>or air service who is entitled to compensation (or who but for the receipt of military retired pay would be entitled to compensation)<br>(Veterans Affairs: or<br>om active duty because of a service-connected disability.                                                                                                    |
| <ul> <li>"hat Categories of Veterans Are "P</li> <li>"Protected" veterans include the following catego</li> <li>Forces service medal veterans. These categories</li> <li>1. A "disabled veteran" is one of the following:         <ul> <li>a veteran of the U.S. military, ground, naval<br/>under laws administered by the Secretary or</li> <li>a preson who was discharged or released for</li> </ul> </li> <li>2. A "recently separated veteran" means any vete<br/>ground, naval, or air service.</li> </ul>                                                                                                    | rotected" by VEVRAA?<br>ries: (1) disabled veterans; (2) recently separated veterans; (3) active duty wartime or campaign badge veterans; and (4) Armed<br>a re defined below.<br>or air service who is entitled to compensation (or who but for the receipt of military retired pay would be entitled to compensation)<br>I Veterans Affairs; or<br>'orm active duty because of a service-connected disability.<br>Iran during the three-year period beginning on the date of such veteran's discharge or release from active duty in the U.S. military                                                                                                    |
| <ul> <li>"hat Categories of Veterans Are "P</li> <li>"Protected" veterans include the following catego</li> <li>Forces service medal veterans. These categories</li> <li>1. A "disabled veteran" is one of the following:         <ul> <li>a veteran of the U.S. military, ground, naval under laws administered by the Secretary o</li> <li>a person who was discharged or released ft</li> </ul> </li> <li>2. A "recently separated veteran" means any vete ground, naval, or air service.</li> <li>3. An "active duty wartime or campaign badge ve expedition for which a campaign badge has be</li> </ul>                                                                                  | rotected" by VEVRAA?<br>ries: (1) disabled veterans; (2) recently separated veterans; (3) active duty wartime or campaign badge veterans; and (4) Armed<br>are defined below.<br>or air service who is entitled to compensation (or who but for the receipt of military retired pay would be entitled to compensation).<br>I Veterans Affairs; or<br>'orm active duty because of a service-connected disability.<br>aran during the three-year period beginning on the date of such veteran's discharge or release from active duty in the U.S. military<br>teran" means a veteran who served on active duty in the U.S. military, ground, naval or air service during a war, or in a campaign<br>en authorized under the laws administered by the Department of Defense.                                                                                                    |
| <b>"hat Categories of Veterans Are "P</b> "Protected" veterans include the following catego Forces service medal veterans. These categories <ol> <li>A "disabled veteran" is one of the following: <ul> <li>a veteran of the U.S. military, ground, naval under laws administered by the Secretary o</li> <li>a person who was discharged or released ft</li> </ul> </li> <li>2. A "recently separated veteran" means any vete ground, naval, or air service.</li> <li>3. An "active duty wartime or campaign badge ve expedition for which a campaign badge has be</li> <li>4. An "Armed Forces service medal veteran" means and vete operation for which an Armed Forces service.</li> </ol> | rotected" by VEVRAA?<br>rise: (1) disabled veterans; (2) recently separated veterans; (3) active duty wartime or campaign badge veterans; and (4) Arms<br>are defined below.<br>or air service who is entitled to compensation (or who but for the receipt of military retired pay would be entitled to compensate<br>(Veterans Afrairs; or<br>'orm active duty because of a service-connected disability.<br>aran during the three-year period beginning on the date of such veteran's discharge or release from active duty in the U.S. mili-<br>teran' means a veteran who served on active duty in the U.S. military, ground, naval or air service during a war, or in a campa<br>en authorized under the laws administered by the Department of Defense.<br>Ins a veteran who, while serving on active duty in the U.S. military, ground, naval or air service, participated in a United States<br>redal was awarded pursuant to Executive Order 12985. |

#### QRG

ESS Update Veteran Status (Fluid)

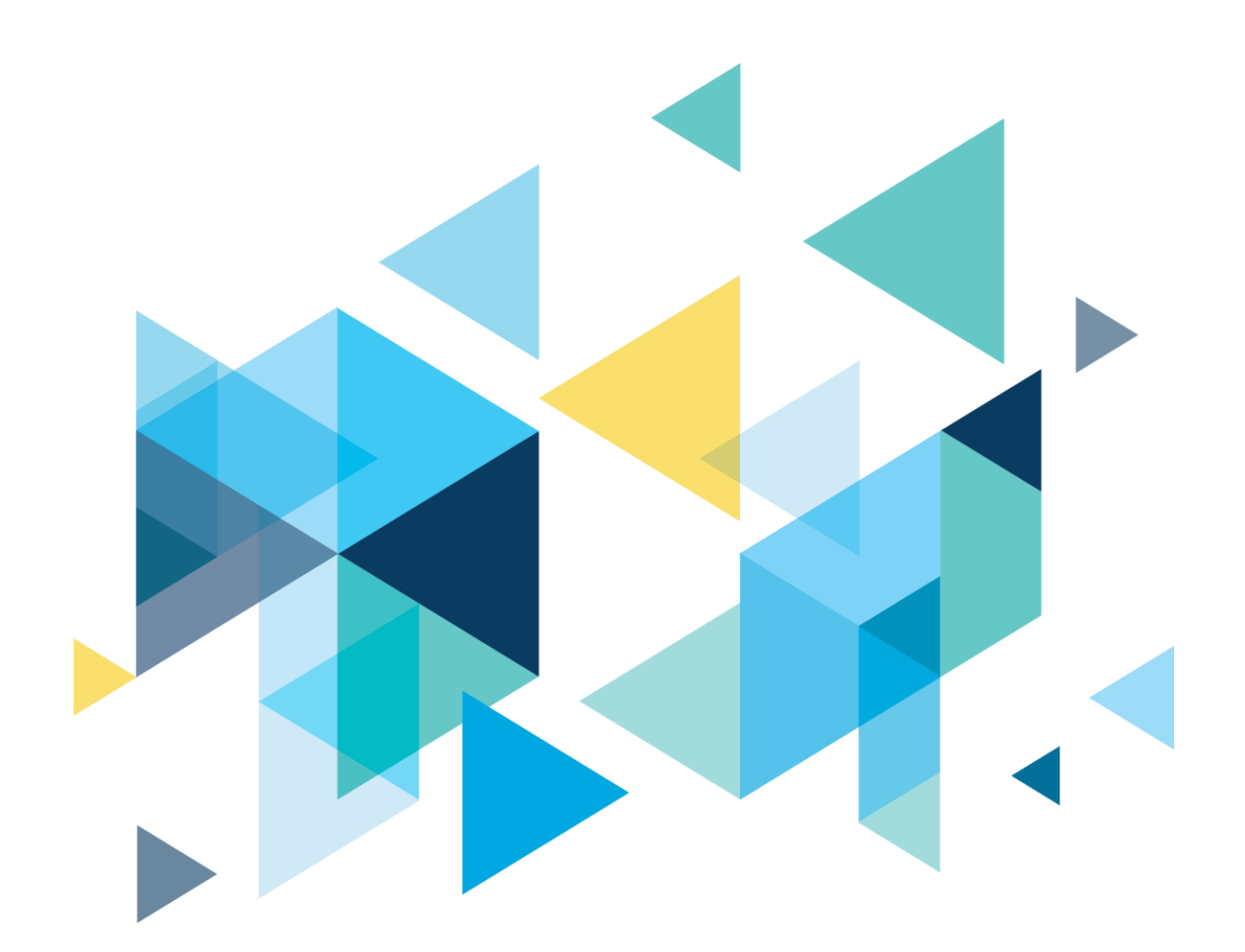

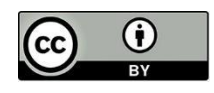

Content is licensed under a Creative Commons Attribution 4.0 International License, unless noted otherwise.

Washington State Board for Community and Technical Colleges